# Ealing's Childcare Directory

**Guidance for childcare providers** 

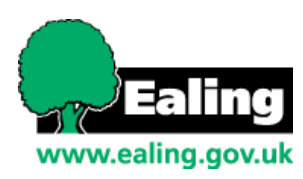

# Contents

| What is Ealing's Childcare Directory?   | . 2 |
|-----------------------------------------|-----|
| Two-Year-Old Eligibility Checks         | . 3 |
| Action for providers                    | .3  |
| 30 Hour Codes                           | . 5 |
| Actions for providers                   | . 5 |
| Registering Interest Function           | . 6 |
| Updating provider details on the portal | .9  |

# What is Ealing's Childcare Directory?

Ealing's Childcare Directory is a web portal specifically designed for parent and carers who want to access childcare services from providers within the borough of Ealing. The portal is used to identify two-year-old and Extended (30 hours) free childcare eligibility. The portal also has a directory for parents and carers to search for providers that provide childcare based on selected search criteria.

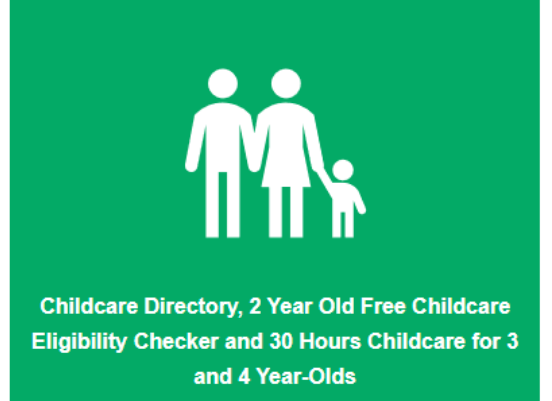

Ealing's Childcare Directory sits with Ealing's Parent and Young Person Portal which allows families to access other services, some services are still in development. At the moment, by creating an account on the Parent and Young Person's Portal parents can:

- Check eligibility for childcare funding
- Apply for a school in year admission

To find out about each area of the Parent and Young Person's Portal homepage, please visit What is Ealing's Parent and Young Person's Portal (external link).

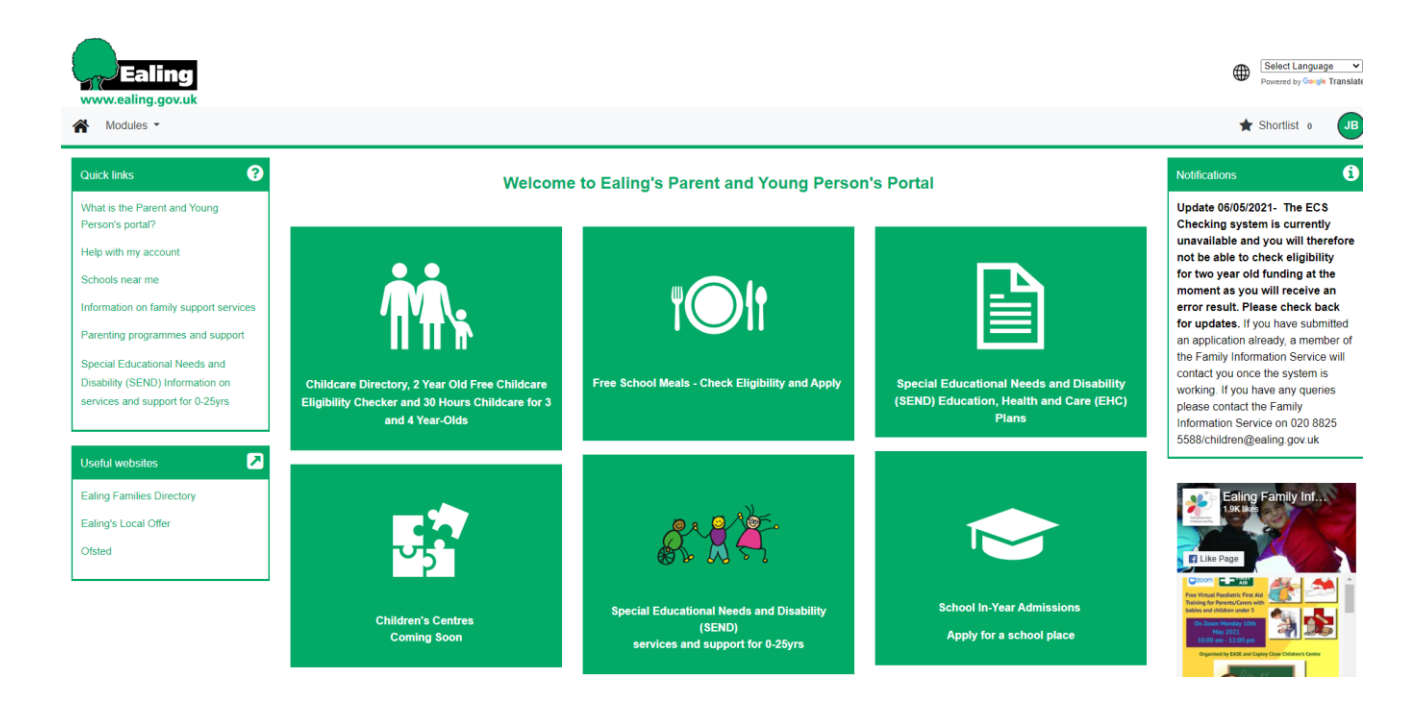

# **Two-Year-Old Eligibility Checks**

The two- year old eligibility check can be found on **Ealing's Childcare directory (**external link)

Families can also access this through the same places on Ealing Families Directory www.ealingfamiliesdirectory.org.uk

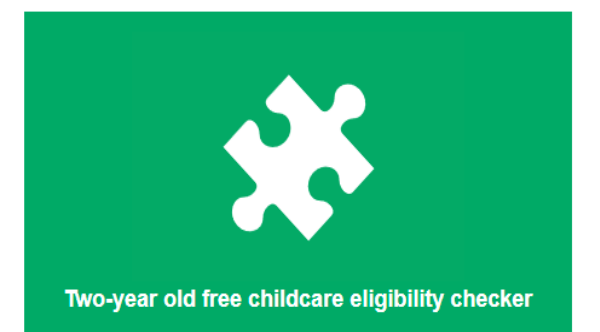

Parents will need to create an account on the portal to

complete a two-year-old application where eligibility is based on income\*. Providers will no longer be able to complete this check on the parent's behalf as the parent will need their own account which involves creating a password.

Parents can visit the <u>Create an account page</u> (external link) page on the portal to find out how to create an account, this is also covered in the parent guidance document.

\* As before, Families should also contact FIS if eligibility is based on other circumstances e.g. LAC, in receipt of DLA, etc. There is also a separate application where Zambrano criteria applies. For more information visit <u>Ealing's Two Year Old Childcare Eligibility Checker</u> (external link)

#### What if a parent is unable to create an account?

In situations where a parent will not be able to create an account e.g. may not have computer/internet access, they can contact the Family Information Service who can complete a check on their behalf.

Once a parent has created their account, they can complete an application which will ask for their NI number, child's details etc.

When an application has been submitted, it is sent to the Family Information Service who will confirm whether the parent is eligible or not and send a letter to the parent with a code which they can use at their chosen provider.

## **Actions for providers**

On the Ealing's Childcare Directory, Parents / Carer can check their eligibility for two-yearold childcare. If they are eligible, the parent / carer will be sent a letter containing a unique code. If the parent / carer confirms a place at your childcare setting, they will need to show you the letter.

Instead of adding a 2YO child manually to a headcount in the provider Portal, you will need to instead input the voucher code. The child details will automatically populate. You can then input the funding hours and submit as normal.

#### **Enter EY Voucher button**

In an active 2YO actuals headcount in the funding tab, you will now see a new button next to the Add child button. This is called 'Enter EY Voucher'

Enter EY Voucher

On clicking the button, the following popup will appear:

| EY Claim                                                 |
|----------------------------------------------------------|
| de, together with the Child's Date of Birth and Surname. |
|                                                          |
| 19-May-2019                                              |
|                                                          |
|                                                          |
|                                                          |
|                                                          |
|                                                          |

From the letter provided by the parent / carer, input the voucher code, child DOB and surname. Then click Submit.

The child details will automatically be populated as if you were creating a new child.

| me: DOB                       | : 19-May-2019                       |                |          |
|-------------------------------|-------------------------------------|----------------|----------|
| mary Child Details Parent / C | Carer Details Funding Details Notes |                |          |
|                               |                                     |                |          |
| Child Details                 |                                     | Address        |          |
| Nidella Nama                  |                                     | Address Line 1 |          |
| Middle Name                   |                                     | Address Line 2 |          |
| Surname*                      |                                     | Address Line 3 |          |
| DOB*                          | 19-May-2019                         | Locality       | Southall |
| Proof of DOB                  |                                     | Town           |          |
| Gender*                       | 🗹 Male 🗆 Female                     | County         |          |
| Preferred Surname             |                                     | Postcode*      |          |
| Ethnicity*                    | Information not vet obtained        | <b>v</b>       |          |
| SEN COP Stage*                | <unknown></unknown>                 | ~              |          |

You can then input the funding details as usual, save and submit the child.

# **30 Hour Codes**

On the Childcare Directory, by creating an account, parents will also be able to validate their 30 Hour codes.

Parents will first need to check their eligibility for 30 hours by visiting <u>www.childcarechoices.gov.uk</u>

Once a parent has confirmed eligibility and has obtained their code, they can enter it onto the portal to check if and when it is valid.

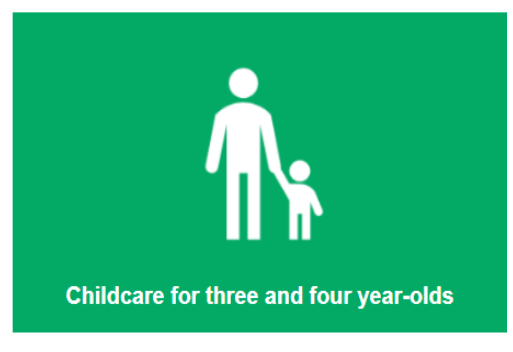

When they check, parents will be notified whether they can access funding immediately, whether they can access funding in the future, whether their code is expired or they not eligible.

|      | Gary Grill | 11/07/2018 |                      | Name       | Eligibility Code * |
|------|------------|------------|----------------------|------------|--------------------|
|      |            |            |                      | Gary Grill | 71503205555        |
| Back |            | Ente       | er Eligibility Codes |            |                    |

## **Actions for providers**

If a parent provides you with a 30-Hour code, you can enter in the system in the usual way. If a parent has contacted you through registering interest (see next section on registering interest) their details will automatically be populated.

# **Registering Interest Function**

Parents can now register their interest in childcare providers on the portal. This is a new function and is optional. It does not replace the contact that happens between parents and providers- we still encourage parents to visit settings before taking up a place. To register interest, parents would search for childcare and select the registered interest icon:

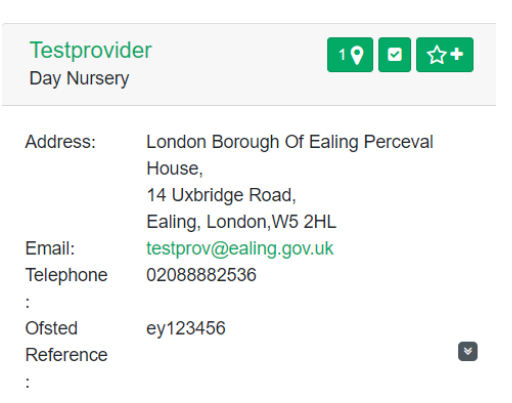

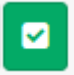

#### What happens when a parent registers interest?

When a parent / carer has registered interest for your provider, an email will be sent directly to your organisations email address.

You can view this interest in the provider portal by navigating to the Register Interest tab. This Registered Interest Tab is found under the Funding Tab in the Provider Portal

| Home Fun                                                             | ding Suffic | iency      |                   |                   |                                 |             |       |
|----------------------------------------------------------------------|-------------|------------|-------------------|-------------------|---------------------------------|-------------|-------|
| Summary Actuals Adjustments Eligibility Checker Registered Interests |             |            |                   |                   |                                 |             |       |
| Filters                                                              | All         |            | \$                | Show NFA Interest | ts 🛛 🕄                          | « < 1       | > 33  |
| Forename                                                             | \$ Surname  |            | Multiple Children | ♦ Approved ♦      | Status                          | Actions     |       |
| Morwenna                                                             | Hitch       | 09/07/2020 | ×                 | ~                 | Contacted And Citizen Confirmed | View Detail | s ••• |

You can view the contact details of the parent / carer by click in on 'View Details' button

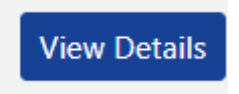

\*Using the contact details, you may want to contact the parent / carer and find out further details about arrangement and availability

If you have contacted the Parent / Carer and they have yet to confirm their place, you can click on the Contact button.

If you do not have availability, or you did not make contact with the parent / carer, you can click on the No Further Action button.

No Further Action

You will need to supply a reason and details of the New Further Action

\*The parent / carer will automatically get an email stating no further action will be taken along with the specified reason.

*If the parent / carer confirms their place, you can click on the 'Confirmed' button.* 

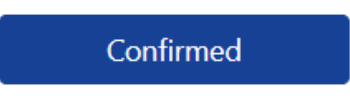

\*The parent / carer will automatically be informed that their place is confirmed. The parent / carer must then confirm their place in the Ealing Directory portal.

## Parent Withdraw and Confirming their Place

\*The parent / carer can withdraw their interest and can also confirm their place at any time. You will receive an Email notification if this happens and the status in the Provider Portal is change.

#### Adding child to current Headcount

Once the place has been confirmed, you can add the child to the latest Headcount in the Provider Portal. In the View Details section, you will now see 'Add to Actuals' and 'Add to Adjustments' buttons.

To add the child to the current Headcount, click on 'Add to Actuals' button

Add to Actuals

Then navigate to the Active Headcount you would like to add the child to.

\*The portal will open a blank child submissions record

At the top of the child submission form, you will see the child's forename and Populate Details button.

Populate Details

Click on the button and the child and parent's details will be populated in the submissions form.

| Child Details     | unding Details Pending Adjustment Notes |
|-------------------|-----------------------------------------|
| Child Details     |                                         |
| Forename*         | ht oM                                   |
| Middle Name       |                                         |
| Surname*          | Hitch                                   |
| DOB*              | 09-Jul-2018                             |
| Proof of DOB      |                                         |
| Gender*           | 🗌 Male 🗹 Female                         |
| Preferred Surname |                                         |
| Ethnicity*        | <unknown></unknown>                     |
| SEN COP Stage*    | No Special Educational need 💙           |

\*You can now continue to submit the child in the normal way.

# Updating provider details on the portal

Providers who offer funding can update their details on the provider portal so that information on their service is reflected on the directory. If you do not offer funding or are not using the provider portal/do not have access, please contact Ealing Family Information Service on 020 8825 5588.

## Accessing the form

- 1. Log into the provider portal
- 2. Under forms, you should now be able to access the provider directory form:

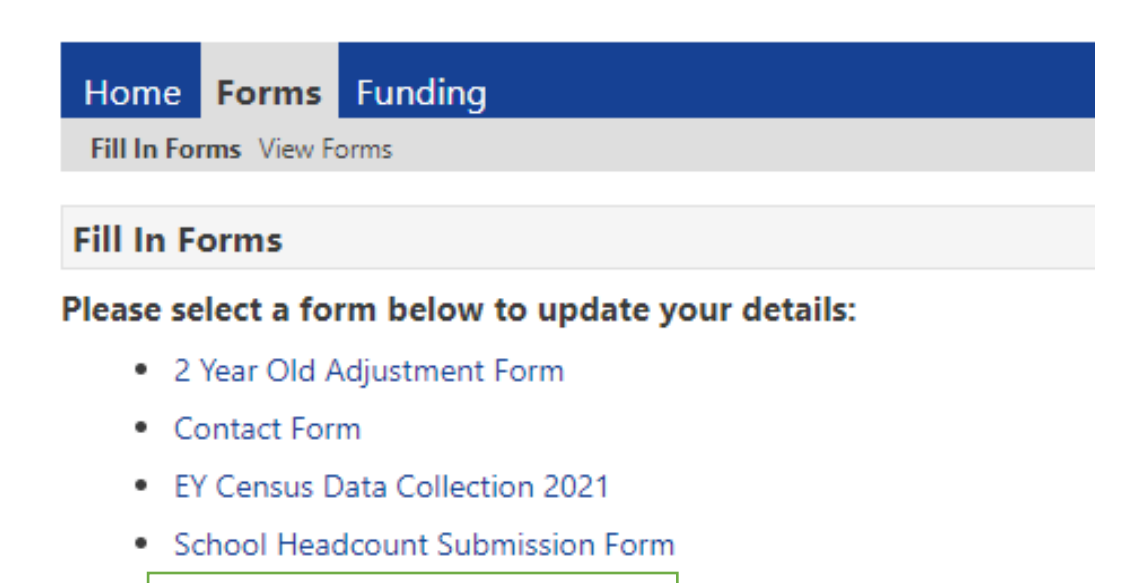

- Synergy provider directory form
- 3. Once you click on the form, it should open it up in a new window:

| https://synergyweb.ealing.gov.uk/Synergy/Poviders/HilformPop.aspx3formID=1056                                                                                                    | S Provider Portal: Forms : Info Path Form - Work - M | icrosoft Edge                           |                 |                   |         |                          |   | - 🗆 X    |
|----------------------------------------------------------------------------------------------------|------------------------------------------------------|-----------------------------------------|-----------------|-------------------|---------|--------------------------|---|----------|
| Synergy Provider Directory Form     Next Page     Provider Name   Provider Name   Provider Swice Description   Provider Contact Number   Provider Contact Number   Provider Enail (Registered Interest)   Provider Enail (Registered Interest)   Dister Enail (Registered Interest)   Dister Enail (Registered Interest)   Dister Enail (Registered Interest)   Dister Enail (Registered Interest)   Dister Enail (Registered Interest)   Dister Enail (Registered Interest)   Dister Enail (Registered Interest)   Dister Enail   Dister Enail   Dister Enail   Dister Enail   Dister Enail   Dister Enail   Dister Enail   Dister Enail   Dister Enail   Dister Enail   Dister Enail   Dister Enai                                                                                                    | https://synergyweb.ealing.gov.uk/Syn                 | nergy/Providers/FillFormPo              | p.aspx?formID=1 | 056               |         |                          |   |          |
| Next Page     Next Page     Next Page <td></td> <td>Sumo.</td> <td></td> <td>or Direct</td> <td>on (E</td> <td></td> <td></td> <td><u>^</u></td>                                                                                                    |                                                      | Sumo.                                   |                 | or Direct         | on (E   |                          |   | <u>^</u> |
| Next Page Select page     Provider Name     Provider Name     Provider Type                 Provider Contact Number   Provider Contact Number   Offed URN Number   Offed Inspection   Inspection   Date tam   Opening Times   Date tam   Date tam   Date tam   Date tam   Date tam   Date tam   Date tam   Date tam   Date tam   Date tam   Date tam   Date tam   Date tam   Date tam   Date tam   Date tam   Date tam   Date tam   Date tam   Date tam   Date tam   Date tam   Date tam                                                                                                    |                                                      | Syne                                    | rgy Provide     | er Directi        | JIY F   | orm                      |   |          |
| Powder Name       Temperioder2text         Powder Type       Powder Service Description         Provider Contact Number       Provider Email (Registered Interest)         Provider Email (Registered Interest)       Provider Email (Registered Interest)         Provider Uniks       Start Time         Ofsted URN Number       Do not use         Ofsted URN Number       Start Time         Do not use       V/R Inspection grade         I// Do not use       V/R Inspection         Do not use       V         Do not use       V                                                                                                    |                                                      | Ne                                      | xt Page Selec   | t page: Title     |         | ✓ >>                     | ] |          |
| Provider Type Provider Service Description  Provider Contact Number  Provider Email (Ofsted)  Provider Email (Ofsted)  Provider Email (Ofsted)  Provider Email (Segistered Interest)  Provider Links  Provider Email (Segistered Interest)  Provider Links  Provider Email (Segistered Interest)  Provider Links  Provider Email (Segistered Interest)  Provider Links  Provider Email (Segistered Interest)  Provider Links  Provider Email (Segistered Interest)  Provider Links  Provider Email (Segistered Interest)  Provider Links  Provider Email (Segistered Interest)  Provider Links  Provider Email (Segistered Interest)  Provider Links  Provider Links Provider Links Provider Links Provider Links Provider Links Provider Links Provider Links                                                                                                    |                                                      | Provider Name                           |                 | Testprovider2test |         |                          |   |          |
| Provider Service Description Provider Contact Number Provider Contact Number Provider Email (Afsted) Provider Email (Registered Interest) Provider Links   Provider Email (Registered Interest)   Provider Email (Registered Interest)   P                                                                                                    |                                                      | Provider Type                           |                 |                   |         |                          |   |          |
| Provider Contact Number<br>Provider Email (Ofsted)<br>Provider Email (Registered Interest)<br>Provider Links<br>Description Type Link<br>Eating Familia Directory Website Innocealingfamiliaedirectory.org.uk<br>Ofsted URN Number<br>Ofsted URN Number<br>Ofsted Inspection Inspection type Inspection grade<br>Date of last inspection Inspection grade<br>Date of last inspection Inspection or Good V<br>Facilities Available<br>Facility<br>Do not use<br>Do not use<br>Opening Times<br>Opening Times<br>Date of tem<br>Date of Imes<br>Date of Imes<br>Date |                                                      | Provider Service Descriptio             | n               |                   |         |                          |   |          |
| Provider Contact Number<br>Provider Contact Number<br>Provider Email (Ofsted)<br>Provider Email (Ofsted)<br>Provider Links<br>Description Type Link<br>Description Type Link<br>Description Type Link<br>Description Type Link<br>Description Type One Link<br>Description Type One Link<br>Description Type One Link<br>Description Description Ofsted URN Number<br>Ofsted URN Number<br>Ofsted URN Number<br>Ofsted Inspection Inspection type Inspection grade<br>13/01/2021 EYR Inspection $\checkmark$ Good $\checkmark$<br>Facilities Available<br>Facilities Available<br>Do not use<br>Do not use<br>Description<br>Do not use<br>Description<br>Dent tem<br>Opening Times<br>Daty Opening Times<br>Daty Opening Times<br>Daty Opening Times                                                                                                    |                                                      | , , , , , , , , , , , , , , , , , , , , |                 |                   |         |                          |   |          |
| Provider Email (Ofsted)<br>Provider Email (Registered Interest)<br>Provider Links<br>Description <u>Type Link</u><br>stains families Directory <u>Website</u> v <u>woncaalingfamiliesdirectory.org.ok</u><br>fosted URN Number<br>Ofsted URN Number<br>Ofsted Inspection <u>Inspection type Inspection grade</u><br>13/01/2021 <u>EVPR Inspection v Good v</u><br>Facility<br>Do not use<br>Facility<br>Do not use<br>Description<br>Description<br>Description<br>Description<br>Description<br>Description<br>Description<br>Description<br>Provider Email (Anspection Provider Email (Anspection Provider Email (Anspe                                                                                                    |                                                      | Provider Contact Number                 |                 |                   |         |                          |   |          |
| Provider Email (Maxed)<br>Provider Email (Registered Interest)<br>Provider Links<br>Description Type Link<br>Steing Families Directory WebSite v invinceslingfamiliesdirectory.org.uk<br>Ofsted URN Number<br>Ofsted Inspection<br>Date of last inspection Inspection type Inspection grade<br>13/01/2021 EVPR Inspection v Good v<br>Facilities Available<br>Facilities<br>Do not use vice<br>Do not use vice<br>Do not use vice<br>Doening Times<br>Description<br>Date of tem<br>Dates tem<br>Dates tem<br>Dates tem<br>Dates tem<br>Doening Times<br>Dates fem<br>Dates Start Time End Time Funded Places<br>Monday v 8:00 18:00 Vice                                                                                                    |                                                      | Provider Contact Number                 |                 |                   |         |                          |   |          |
| Provider Link:<br>Provider Link:<br>Provider Link:       |                                                      | Provider Email (Orsted)                 | F-1             |                   |         |                          |   |          |
| Provider Links   Description Type   Link   mains Penilles Orrectory   WebSite   Ofsted URN Number   Ofsted Inspection   Inspection grade   13/01/2021   EVR: Inspection v   Good   Facility Do not use   Do not use   Do not use   Pert en    Pert en    Pert en                                                                                                    |                                                      | Provider Email (Registered              | Interest)       |                   |         |                          |   |          |
| Description       Type       Ink         Exling Femiles Directory       Website       wnw.eelingfemilesdirectory.org.uk         Ofsted URN Number         Ofsted URN Number         Ofsted Inspection       Inspection grade         13/01/2021       EVR Inspection       Good         Facilities Available                                                                                                    |                                                      | Provider Links                          |                 |                   |         |                          | 1 |          |
| Velocity Velocity     Deter field     Date of last inspection   Inspection grade   13/01/2021   Facilities Available   Facilities Available   Facilities Available   Do not use   Do not use   Opening Times   Opening Times   Day Opening Times   Day   Start Time   End Time   Funded Places   Monday                                                                                                    |                                                      | Description                             | Type            |                   | Link    | familia directory are uk |   |          |
| Ofsted URN Number   Osted Inspections   Date of last inspection type   Inspection grade   13/01/2021   EVR Inspection   Facility   Cool outure   Do not use   Opening Times   Opening Times   Daty Opening Times   Daty Opening Times   Daty Opening Times   Daty Opening Times   Daty Opening Times   Daty Opening Times   Daty Opening Times   Daty Opening Times                                                                                                    |                                                      | Caling Parmies Directory                | website         | Insert item       | J       | grammesurectory.org.uk   |   |          |
| Ofsted Inspections         Inspection trype       Inspection grade         13/01/2021       EYR Inspection       Good       ~         Facility         Code       ~         Code       ~         Do not use       ~         Code       ~         Do not use       ~       ~       Pert de         Code       ~       ~       Pert de         Do not use       ~       ~       Pert de       ~       ~       Pert de       Code       ~       ~       Pert de       Code       ~       ~       Pert de       Code       Co                                                                                                    |                                                      | Ofsted URN Number                       |                 |                   |         |                          |   |          |
| Date of last inspection     Inspection grade       13/01/2021     EYR Inspection     Good   Facility  Do not use  Do not use  Dopening Time  Deter tem  Daily Opening Time  Daily Opening Time  Daily Op                                                                                                    |                                                      | Ofsted Inspections                      |                 |                   |         |                          |   |          |
| 13/01/2021 EYR Inspection Good   Facility  Facility    Facility      Facility     Do not use     Opening Times     Opening Times     Day     Start Time     Funded Places     Monday     Good     Cond     Point cond     Image: Cond     Point cond     Opening Times     Day     Start Time   Monday     Bitop     18:00     Start Time     Start Time                                                                                                    |                                                      | Date of last inspection                 | Inspection t    | уре               | Inspect | on grade                 |   |          |
| Facilities Available          Facilities       Image: Start Time       Image: Start Time       Funded Places         Day       Start Time       Funded Places       Image: Start Time       Funded Places         Monday       8100       18100       Image: Start Time       Start Time       Funded Places                                                                                                    |                                                      | 13/01/2021                              | EYR Inspect     | ion 🗸             | Good    | ~                        |   |          |
| Facility       Do not use       v)         Do not use       v)         Do not use       v)         Do not use       v)         Opening Times       v)         Image: Training Times       v)         Daly Opening Times       v)         Daly Opening Times       v)         Daly Opening Times       v)         Monday       8:00       18:00                                                                                                    |                                                      | Facilities Available                    |                 |                   |         |                          |   |          |
| Do not use     ✓       Do not use     ✓       Do not use     ✓       Dening Times     ✓       Image: Start Time     ✓       Day     Start Time       Monday     8:00       18:00     18:00                                                                                                    |                                                      | Facility                                |                 |                   |         |                          |   |          |
| Do not use        Dopening Times     - Pert of them       Opening Time        Insert tem        Daily Opening Times        Daily Opening Times        Day     Start Time     Funded Places       Monday     8.100     18.100                                                                                                    |                                                      | Do not use                              |                 |                   |         | ~                        |   |          |
| Opening Times                                                                                                    |                                                      | Do not use                              |                 |                   |         | ~                        |   |          |
| Opening Time       Image: Start Time     Funded Places       Monday     8x00     18x00                                                                                                    |                                                      | Opening Times                           |                 | manns item        |         |                          |   | I - Part |
| Day         Start Time         Funded Places           Monday         8:00         18:00         18:00                                                                                                    |                                                      | Opening Time                            |                 |                   |         |                          |   |          |
| Daily Opening Times         End Time         Funded Places           Monday         8:00         18:00         12                                                                                                    |                                                      | *                                       |                 |                   |         | *                        |   | _        |
| Day         Start Time         End Time         Funded Places           Monday         8:00         18:00         🖾                                                                                                    |                                                      | Daily Opening Times                     |                 | Insert item       |         |                          |   |          |
| Monday 🗸 8:00 18:00 🖾                                                                                                    |                                                      | Day                                     | Start Time      | End Time          | 1       | unded Places             |   |          |
|                                                                                                    |                                                      | Monday 🗸                                | 8:0             | 00                | 18:00   |                          |   |          |

## Using the form to update your details

You can use this form to update your information\*, which is what will be seen by the public.

\*What cannot be updated:

- Any areas on the form which are greyed out are areas you cannot update (such as your telephone number, email, etc.) as this is what is shared via Ofsted. You will need to inform Ofsted first if these have been updated. These will already be prepopulated on the form.
- Provider Email (registered Interest): This is the email address that you will receive registered interests from parents to. This will most likely be the same main email associated to your setting. Registered interests are notifications to show that a parent has shown an interest in attending your setting and can be viewed on your portal account . We recommend that the registered interest email remains the same as your main email address, however if you would like this changed to a different email ( such as a separate admin account associated with your setting), then please contact children@ealing.gov.uk

## Your websites

You can now add a link to your website and/or business social media page e.g. Facebook. Just select 'insert item' to add a new entry.

Provider Links

|   | Description               | Туре      | Link                               |
|---|---------------------------|-----------|------------------------------------|
| - | Ealing Families Directory | Website 🗸 | www.ealingfamiliesdirectory.org.uk |

#### Insert item

## Your service description

You can fill out the Provider service description with any details about your setting.

Provider Service Description

| This is a test          |  |
|-------------------------|--|
| Provider Contact Number |  |

## **Facilities**

We have updated our **facilities** options and you can select the facilities from the dropdown. If your form is already prepopulated, and you wish to add or remove a facility you can do so by either:

• Selecting 'insert item' to add new item

|   | Facility          |               |
|---|-------------------|---------------|
|   | Braille is in use | ~             |
|   | Do not use        | ~             |
| - |                   | $\overline{}$ |
|   | Insert item       | -             |

- Selecting the blue arrow on the left-hand side of the facility item and selecting 'remove entry 'to remove it.
- If your dropdown shows a 'do not use' option please delete this by selecting the option, clicking on the blue arrow and selecting 'remove entry'. Alternatively select another item on the dropdown to replace it.

| Facilities Available     |             |   |
|--------------------------|-------------|---|
| Facility                 |             |   |
| Braille is in use        |             | ~ |
| Insert entry before      | Insert item | ~ |
| Insert entry after       |             |   |
| Remove entry             |             |   |
| ✓ View_Title<br>View_End | Insert item | ~ |
| Printable Version        |             |   |

# **Opening times**

You can add or remove opening times to clarify whether you are open during school holidays, or term time only.

If an Asterix (\*) is showing, remove this by selecting the blue arrow, and selecting 'remove entry' or alternatively replace with another opening time option.

|   | Opening Times   |   |
|---|-----------------|---|
|   | Opening Time    |   |
| - | *               | ~ |
|   |                 |   |
|   | r **            |   |
|   |                 |   |
|   | All Year Round  |   |
|   | School Holidays |   |
|   | Term Time       |   |
|   |                 |   |

## Daily opening times

You can also update your daily opening hours by selecting a day and typing in the hours.

🖬 Insert item

Daily Opening Times

| Day         | Start Time | End Time | Funded Places |  |
|-------------|------------|----------|---------------|--|
| Monday 🗸    | 8:00       | 18:00    |               |  |
| Tuesday 🗸   | 8:00       | 18:00    |               |  |
| Wednesday 🗸 | 8:00       | 18:00    | <b>V</b>      |  |
| Thursday 🗸  | 8:00       | 18:00    | 2             |  |
| Friday 🗸    | 8:00       | 18:00    | 2             |  |
| Saturday 🗸  | 0:00       | 0:00     |               |  |
| Sunday 🗸    | 0:00       | 0:00     |               |  |

Insert item

## Special Educational Needs and Disability Experience

You can select SEND areas of experience by adding/removing an option from the dropdown.

|   | Special Educational Needs and Disability Experience |                 |   |   |
|---|-----------------------------------------------------|-----------------|---|---|
|   | ADHD                                                |                 | ~ | ] |
| - | Autism                                              |                 | ~ | ] |
|   |                                                     | Insert item     |   | - |
|   | meas of special meeds of Experience                 |                 |   |   |
|   | Special Educational Needs and Disabi                | lity Experience |   |   |
|   | Autism                                              |                 | ~ |   |
| ŀ | Do not use                                          |                 | ~ |   |
|   | Insert entry after                                  | Insert item     |   |   |
|   | Remove entry                                        | ]               |   |   |
|   | ✓ View_Title                                        |                 | ~ |   |
|   |                                                     |                 | ~ |   |
|   | Printable Version                                   | Insert item     |   |   |

If **do not use** shows in your form, please delete this by selecting the option, and clicking on the blue arrow, then select 'remove entry'. Alternatively, you can replace it by selecting another option from the dropdown.

## School Drop off and Pick Up

School Drop off and Pick Up

|   | School Drop off and Pick Up |    |   |
|---|-----------------------------|----|---|
| - |                             | Y) |   |
|   | 🔽 Insert item               |    | Ī |

You can select what schools you pick up and drop off from. This would mainly apply to childminders who offer school pickups and drop offs. You can select the schools from the dropdown. If you offer pickups/drop offs from multiple schools, simply click 'insert item' to add another school.

## Submitting your updated form

| Next Page | Select page: | Title | ♥ >>        |
|-----------|--------------|-------|-------------|
|           |              |       | Submit Form |

Once you are happy with all the updates, select submit located at the bottom of the form. This will automatically send through to us for approval. You will then be able to see any new updates on the directory once it has been approved.